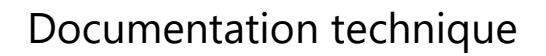

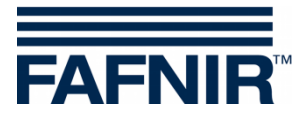

## **VISY-X**

## Manuel d'utilisation VISY-SoftView V 1.9.1 pour VISY-Command GUI et VISY-View Touch

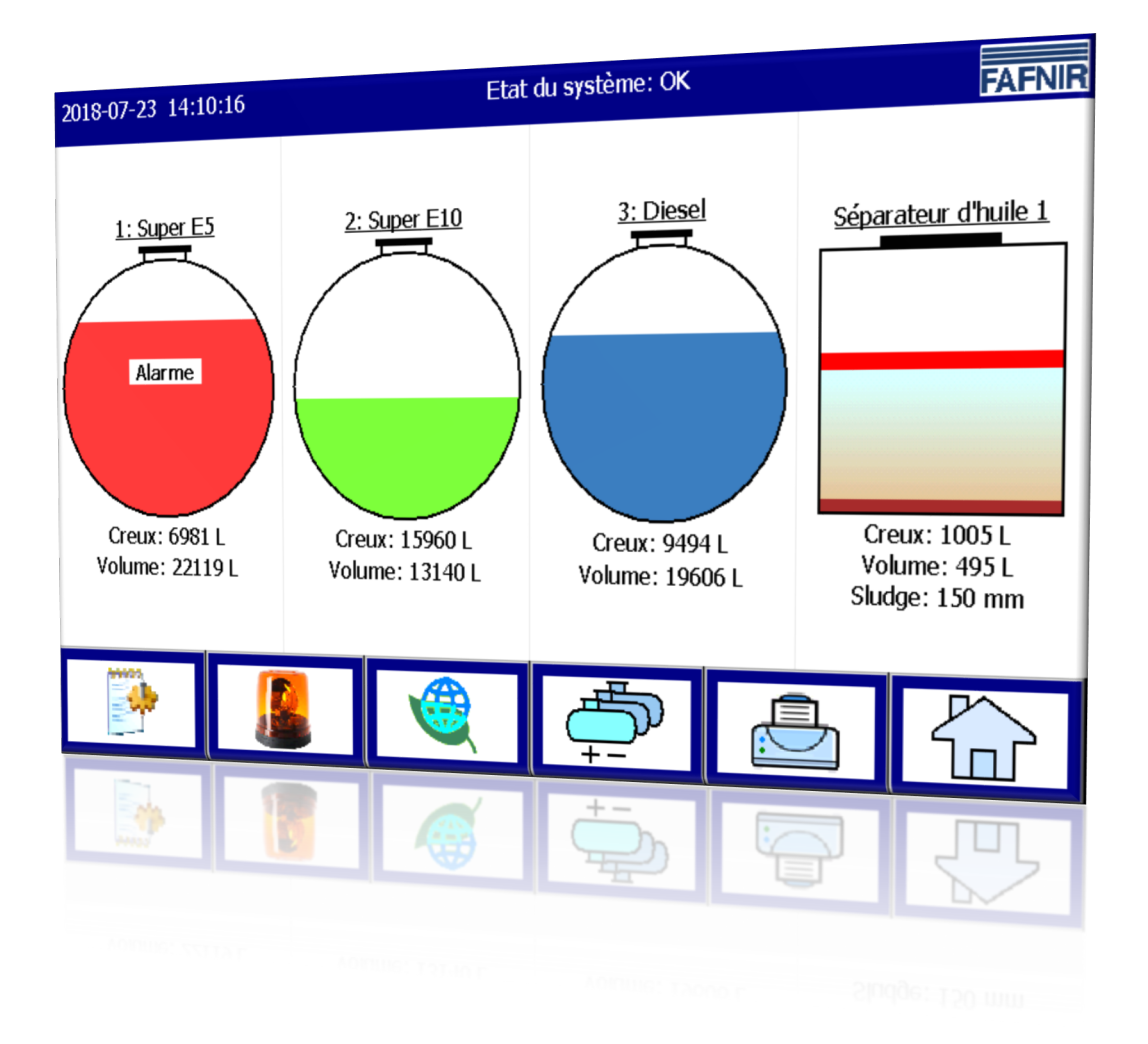

Édition : 2018-06 Version : 9 Réf. N.°: 350142

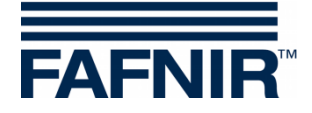

## Table des matières

| 1     | Introduction                                                                | . 1      |
|-------|-----------------------------------------------------------------------------|----------|
| 1.1   | Consignes de sécurité                                                       | 2        |
| 2     | Modules                                                                     | . 3      |
| 2.1   | VISY-SoftView Starter                                                       | 3        |
| 2.2   | VISY-SoftView                                                               | 3        |
| 2.3   | Fonctions à l'échelle du système                                            | 3        |
| 2.4   | Touches de fonction générales                                               | 4        |
| 3     | Fenêtre principale                                                          | . 5      |
| 3.1   | Affichage du réservoir en mode « Standard »                                 | 5        |
| 3.2   | Affichage du réservoir en mode affichage CCC                                | 6        |
| 3.3   | Affichage détaillé du réservoir                                             | 6        |
|       | Détails du réservoir                                                        | 7        |
|       | Graphique du réservoir                                                      | 8        |
|       | Configuration du reservoir                                                  | 8<br>0   |
|       | Alarmes                                                                     | 0<br>8   |
|       | RF                                                                          | 8        |
| 4     | Fonctions                                                                   | .9       |
| 4.1   | Date et heure                                                               | 9        |
| 4.2   | Messages du système                                                         | 9        |
| 4.3   | Logo FAFNIR                                                                 | 9        |
| 4.4   | Rapport quotidien et livraisons par e-mail                                  | 9        |
| 4.5   | Fonctions du système                                                        | 10       |
| 4.5.1 | Touche de fonction « Livraisons »                                           | 10       |
|       | Détails de la livraison                                                     | 11       |
| 4.5.2 | Touche de fonction « Configuration »                                        | 12       |
| 4.5.3 | Touche de fonction « Détection Statique des Fuites » (DSF)                  | 12       |
|       | Détails du DSF                                                              | 13       |
|       | Impression des details du Detection statique des fuites                     | 14       |
| 151   | Anichage du Delection statique des fuites incomplet                         | 14<br>15 |
| 4.3.4 | rouche de fonction « Detection statique des fuites pour un seur reservoir » | 1 D      |

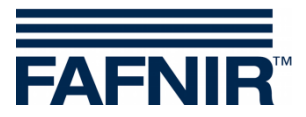

| 5      | Image :                                                            |    |
|--------|--------------------------------------------------------------------|----|
| 4.7    | Capteurs d'environnement                                           | 27 |
|        | Capteurs d'environnement                                           | 26 |
|        | Capteurs de réservoir                                              | 24 |
| 4.6.2  | Touche de fonction « Alarmes »                                     | 24 |
| 4.6.1  | Nouvelles alarmes                                                  | 23 |
| 4.6    | Alarmes                                                            | 23 |
|        | Affichage détaillé                                                 | 21 |
| 4.5.11 | Touche de fonction « Données d'inventaire des réservoirs »         | 20 |
| 4.5.10 | Touche de fonction « Cahier d'exploitation du séparateur d'huile » | 20 |
| 4.5.9  | Touche de fonction « Rapport par e-mail »                          | 19 |
| 4.5.8  | Touche de fonction « Supprimer la tâche d'impression »             | 18 |
| 4.5.7  | Touche de fonction « Nettoyage »                                   | 18 |
| 4.5.6  | Touche de fonction « Séparateur d'huile »                          | 17 |
| 4.5.5  | Touche de fonction « Mode de fonctionnement »                      | 16 |

 $\ensuremath{\mathbb{C}}$  Copyright :

Reproduction et traduction uniquement avec l'autorisation écrite de FAFNIR GmbH. La FAFNIR GmbH se réserve le droit de modifier les produits sans annonce préalable.

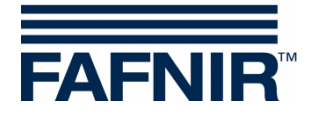

#### Introduction 1

L'affichage des produits FAFNIR VISY-Command GUI et VISY-View Touch peut être utilisé comme alternative à un ordinateur de station-service pour l'affichage et l'évaluation des données des réservoirs. Le logiciel VISY-SoftView est utilisé comme firmware pour l'affichage.

Les données de carburant et de livraison ainsi que les diverses alarmes sont affichées sur un écran TFT couleur. Toutes les fonctions sont accessibles via l'interface utilisateur sur l'écran tactile. En option, une imprimante peut être connectée à l'interface série.

Les alarmes sont notifiées sur l'écran et par un buzzer.

Cette documentation décrit l'utilisation de VISY-SoftView. Pour la configuration de VISY-SoftView en tant qu'administrateur, voir les instructions suivantes :

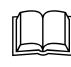

VISY-SoftView Administrator, réf. n° 350145

Pour l'utilisation de séparateurs d'huile avec une sonde VISY-Stick comme source de données, des instructions séparées pour la configuration et l'application de VISY-SoftView sont disponibles :

Séparateur d'huile VISY-SoftView, réf. n° : 350194

VISY-SoftView obtient les valeurs mesurées, les alarmes, les données produit et les configurations à partir du système d'évaluation des mesures VISY-Command. Pour l'installation et le fonctionnement du VISY-Command et du VISY-View Touch, voir les instructions suivantes :

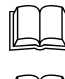

VISY-Command..., réf. n° 207185

VISY-View Touch, anglais, réf. n° 350055

VISY-Command est configuré avec le programme VISY-Setup. Voir les instructions suivantes pour la configuration :

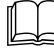

J VISY-Setup V4..., réf. n° 350099

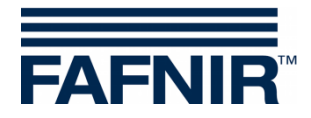

## 1.1 Consignes de sécurité

Le logiciel VISY-SoftView est destiné à une utilisation dans les stations-service. Le logiciel est utilisé pour l'évaluation des niveaux de remplissage et le contrôle des réservoirs et de leurs tuyaux. N'utilisez pas le système à une autre fin. Respectez l'ensemble des instructions relatives à la sécurité du produit ainsi que les instructions d'utilisation. Le fabricant décline toute responsabilité en cas de dommages résultant d'une utilisation non conforme à l'usage prévu.

VISY-Command GUI et VISY-View Touch, sur lesquels le logiciel VISY-SoftView est installé, ont été développés, fabriqués et testés conformément à l'état de la technique et aux règles de sécurité reconnues. Ils peuvent malgré tout représenter un danger.

Afin de réduire le risque de blessures, d'électrocution, d'incendie et de dommages sur les appareils, les mesures de précaution suivantes doivent être respectées :

- N'effectuez jamais de modifications, extensions ou transformations sur le système sans autorisation préalable du fabricant.
- Utilisez uniquement des pièces d'origine. Celles-ci correspondent aux exigences techniques définies par le fabricant.
- L'installation, l'utilisation et la maintenance de VISY-Command GUI et VISY-View Touch avec VISY-SoftView ne peuvent être effectuées que par un personnel qualifié.
- Les opérateurs, les installateurs ainsi que le personnel de maintenance doivent respecter toutes les prescriptions de sécurité en vigueur. Ceci est également valable quant aux prescriptions locales en matière de sécurité et de prévention des accidents, lesquelles ne sont pas mentionnées dans le présent mode d'emploi.

Les consignes de sécurité suivantes doivent être strictement respectées :

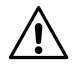

L'écran tactile ne peut être utilisé qu'avec le doigt ou à l'aide de stylos spécialement conçus à cet effet. L'utilisation d'objets pointus (tournevis, stylos à bille, ...) peut endommager l'écran tactile.

Informations utiles :

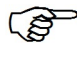

Les informations utiles contenues dans ce manuel, que vous devez respecter, sont indiquées en italique avec le symbole ci-contre.

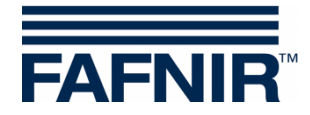

## 2 Modules

Le programme VISY-SoftView se compose de 2 modules

- VISY-SoftView Starter et
- VISY-SoftView

## 2.1 VISY-SoftView Starter

Le module VISY-SoftView Starter est le programme de démarrage et de contrôle. Pendant la phase de démarrage, le démarrage du programme principal VISY-SoftView est affiché à l'utilisateur, et pendant le fonctionnement, le programme principal VISY-SoftView est surveillé par VISY-SoftView Starter.

## 2.2 VISY-SoftView

Le module VISY-SoftView est le programme principal pour l'affichage et le rapport des informations sur les réservoirs du système VISY-X.

## 2.3 Fonctions à l'échelle du système

- Certaines fonctions de la fenêtre principale peuvent être protégées par un mot de passe, voir le chapitre « Mot de passe », VISY-SoftView Administrator, réf. n° 350145.
- En tapant sur certains champs, toutes les fenêtres ouvertes se ferment automatiquement et le programme revient à la fenêtre principale.
- L'affichage des valeurs mesurées est continuellement mis à jour afin que les valeurs actuellement disponibles soient toujours affichées.
- L'affichage des valeurs mesurées diffère en fonction de la configuration.
- Les valeurs mesurées avec la mention « TC » sont des valeurs **T**empérature **C**ompensée. Les valeurs mesurées sans la mention « TC » sont des valeurs non compensées en température.
- Les rapports et les alarmes peuvent être envoyés par e-mail si ces fonctions ont été configurées.

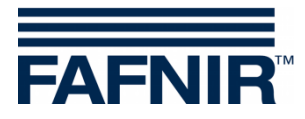

## 2.4 Touches de fonction générales

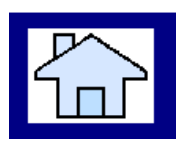

La touche de fonction « Home » permet d'appeler la fenêtre principale à partir de n'importe quel sous-menu.

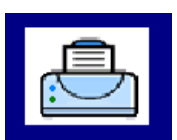

La touche de fonction « Impression » permet d'imprimer les valeurs affichées dans la fenêtre actuelle sous forme de tableau.

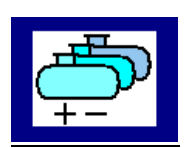

La touche de fonction « Réservoirs » permet de modifier l'affichage pour afficher d'autres réservoirs/séparateurs d'huile.

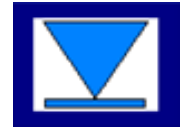

La touche de fonction « Speed-Button » permet de passer rapidement à la moitié suivante de la fenêtre sans utiliser la barre de défilement. La flèche indique le sens du saut (haut/bas).

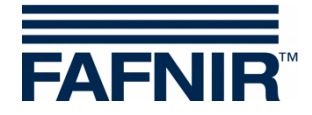

## 3 Fenêtre principale

La fenêtre principale permet d'afficher les valeurs mesurées les plus importantes, les informations système et d'accéder aux menus à l'aide des touches de fonction. La fenêtre principale peut être configurée pour afficher le mode de fonctionnement « Standard » ou le mode de fonctionnement avec affichage CCC (conducteur du camion-citerne). Le mode de fonctionnement est réglé dans le menu « Fonctions du système ».

## 3.1 Affichage du réservoir en mode « Standard »

Le graphique suivant montre un exemple typique de la fenêtre principale en mode « Standard » avec la représentation des réservoirs et des séparateurs d'huile.

Si plus de 8 réservoirs/séparateurs d'huile sont configurés, la touche de fonction « Réservoirs » peut être utilisée pour afficher les autres réservoirs/séparateurs d'huile.

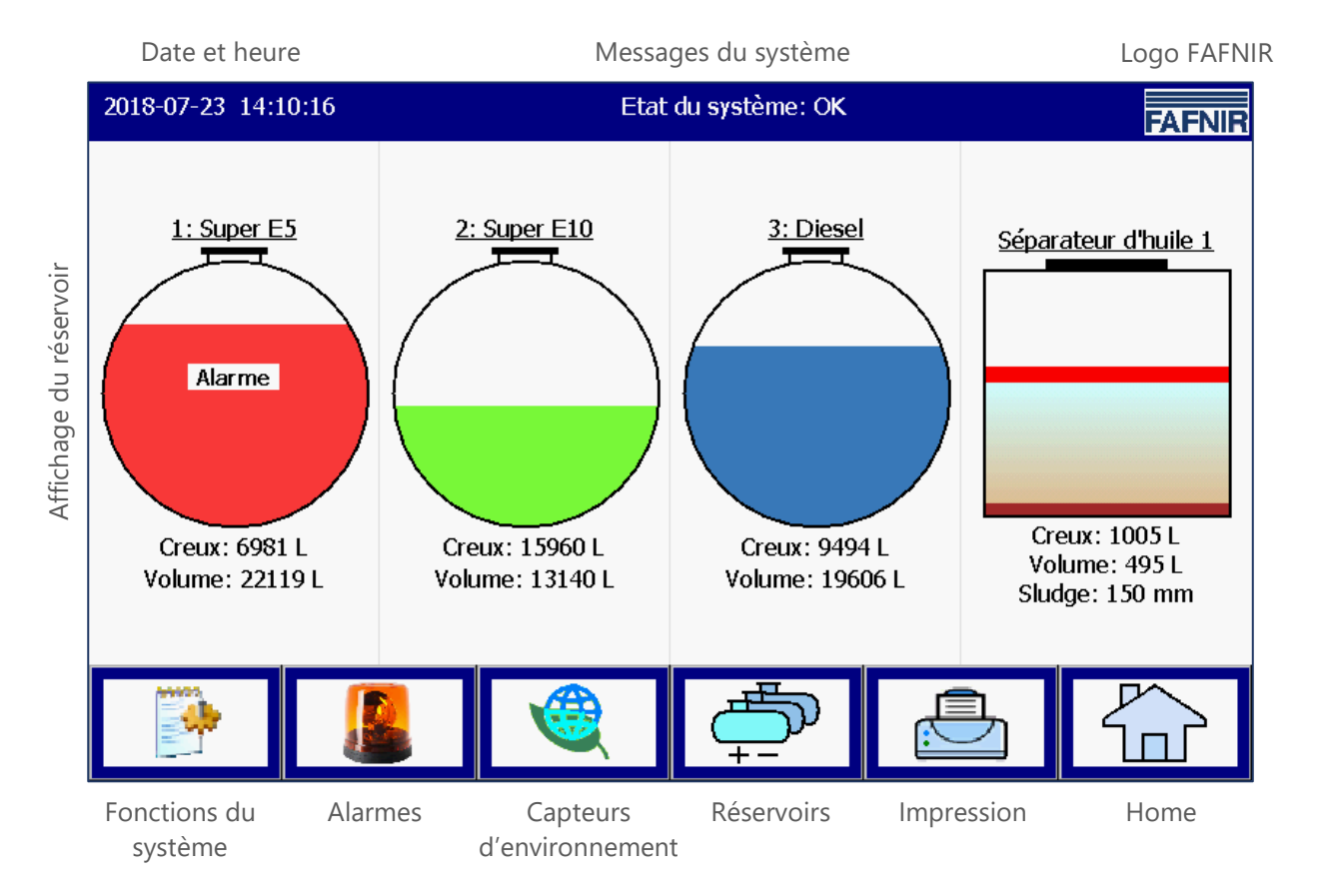

Image 1 : Fenêtre principale - Mode « Standard » avec séparateur d'huile activé

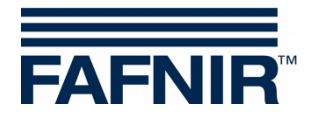

## 3.2 Affichage du réservoir en mode affichage CCC

Le graphique suivant montre un exemple typique de la fenêtre principale en mode affichage CCC (conducteur du camion-citerne) avec un agrandissement de l'affichage de seulement 2 réservoirs.

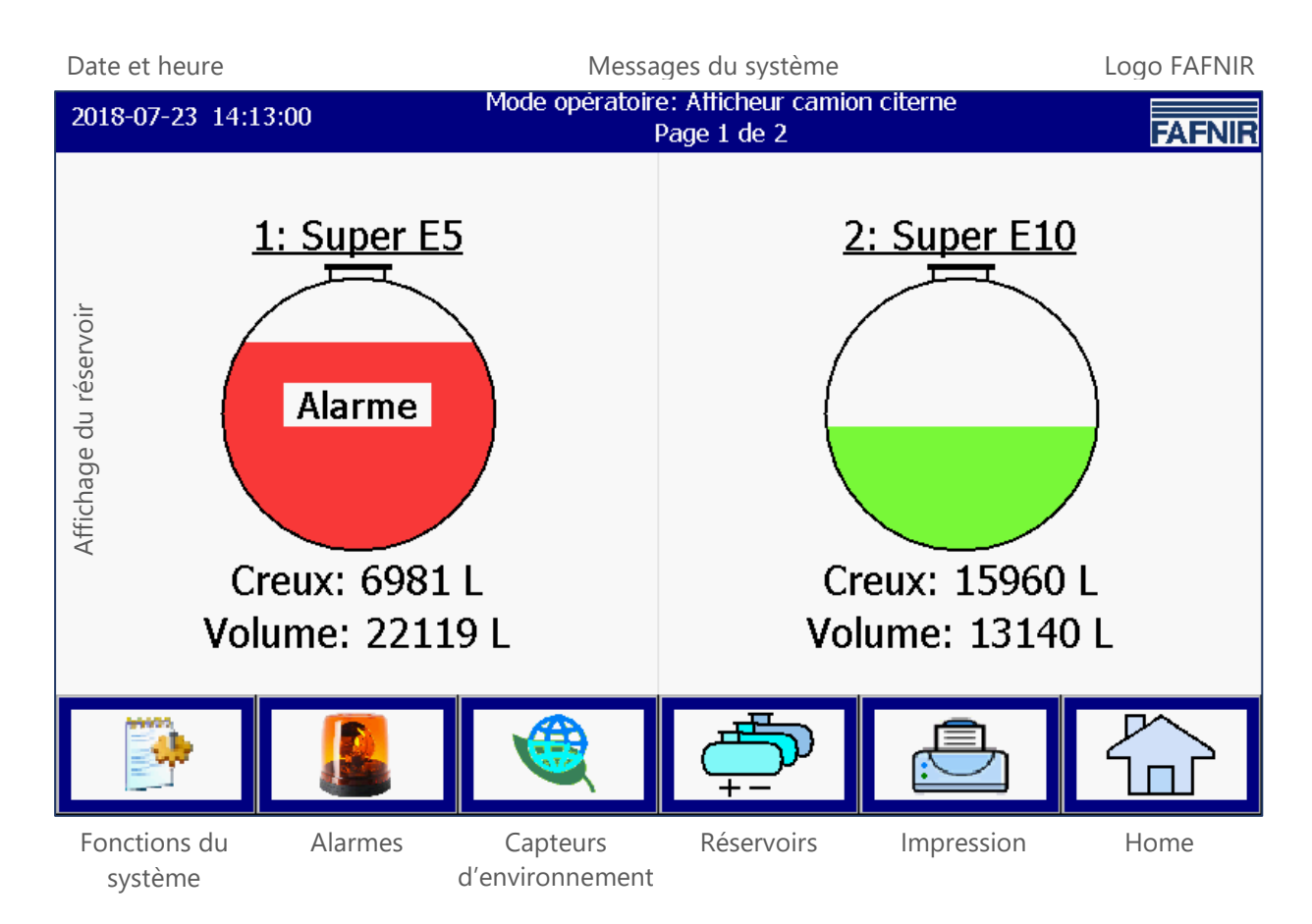

Image 2 : Fenêtre principale - Mode affichage du conducteur du camion-citerne

## 3.3 Affichage détaillé du réservoir

Les informations les plus importantes pour chaque réservoir/séparateur d'huile sont affichées dans la fenêtre principale. Le niveau de remplissage du produit est affiché en fonction de la hauteur de remplissage mesurée. Une couleur unique est affectée à chaque produit.

## (B)

En cliquant sur le graphique d'un réservoir, l'affichage détaillé du réservoir s'ouvre, voir chapitre suivant.

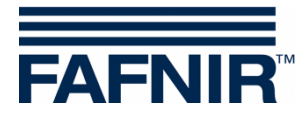

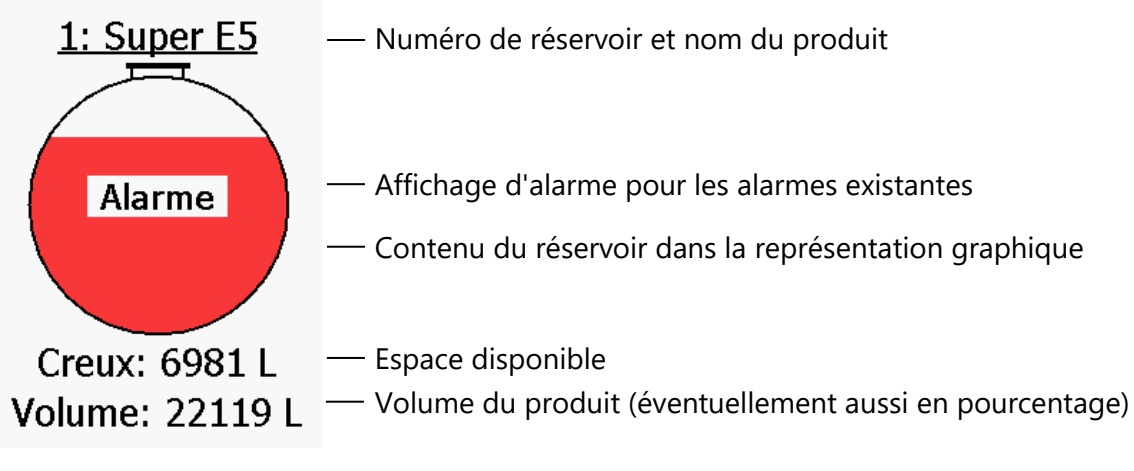

Image 3: réservoir individuel dans la fenêtre principale

#### Détails du réservoir

#### Fenêtre principale -> Détails du réservoir

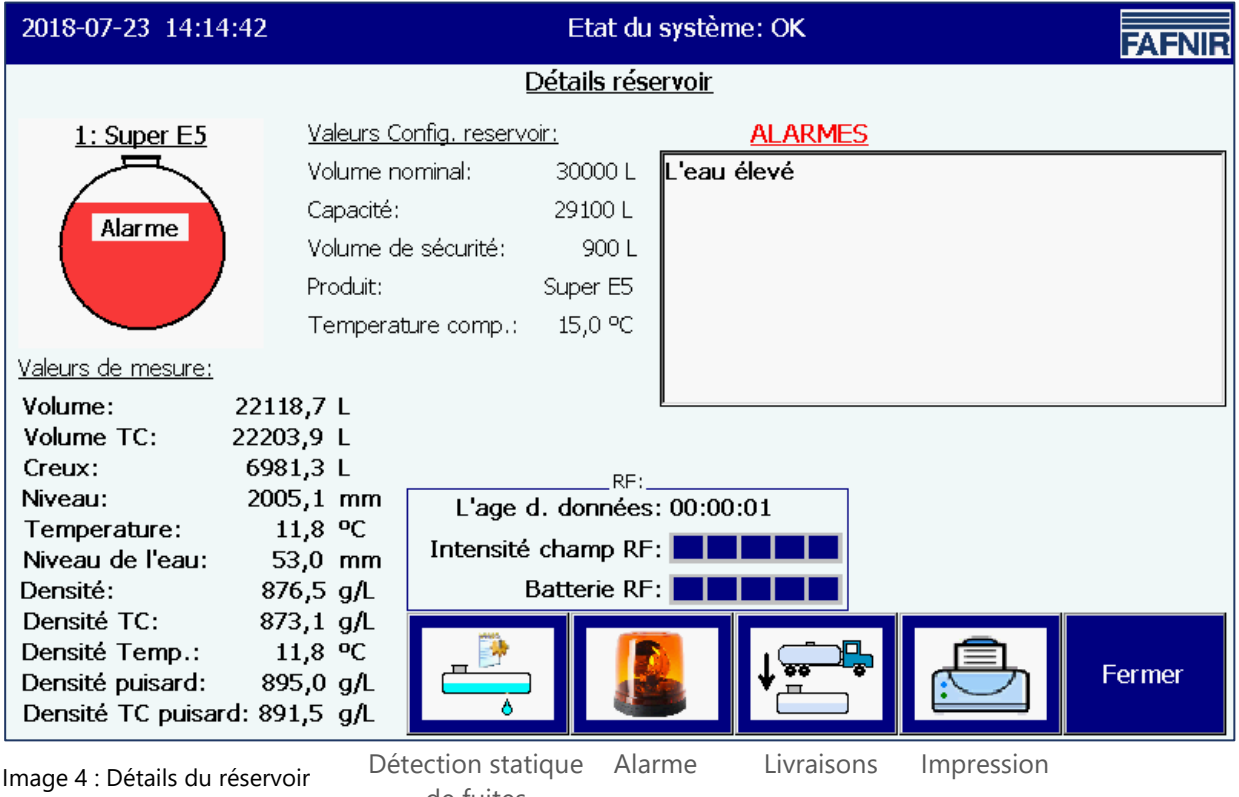

de fuites

Les touches de fonction « Détection statique des fuites », « Alarme », « Livraisons », et « Impression » se réfèrent au réservoir actuellement affiché et sont décrites dans les chapitres suivants.

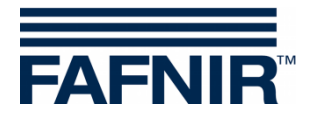

#### Graphique du réservoir

Le réservoir sélectionné dans la fenêtre principale est affiché avec le numéro du réservoir, le nom du produit et le niveau du réservoir. Si une alarme est active pour ce réservoir, le texte « Alarme » est affiché dans le graphique du réservoir.

#### Configuration du réservoir

Affichage des valeurs configurées avec VISY-Setup :

Volume nominal (spécifié par le fabricant du réservoir), capacité (volume nominal moins volume de sécurité), volume de sécurité, produit, température de compensation configurée.

#### Valeurs mesurées

Affichage des valeurs mesurées fournies par l'évaluation des mesures :

Volume du produit (non / compensé en température); volume vide disponible; Niveau du produit; température; niveau d'eau; densité (non / compensée en température); température dans la zone de mesure de densité; densité du fond de la citerne (non / compensée en température)

#### <u>Alarmes</u>

Les alarmes existantes sont affichées comme alarmes de produit (très haute, haute, basse, très basse), alarme d'eau (très haute, haute) et alarmes de sonde (diverses alarmes d'émetteur).

Reportez-vous aux instructions suivantes pour configurer les alarmes :

Documentation technique VISY-Setup V4..., réf. n° 350099

#### <u>RF</u>

Ces données ne sont affichées qu'en mode radio (système radio VISY-RF, sans fil).

#### Âge des données

En mode radio, les données du transducteur de mesure sont transmises à intervalles réguliers ou peuvent également être perturbées dans la transmission en raison de la circulation des voitures et camions. Par conséquent, l'affichage de l'âge des valeurs mesurées reçues est particulièrement important.

#### Intensité de champ RF

Ce champ de données indique l'intensité du champ de réception.

#### Batterie RF

Ce champ de données indique la tension de la pile de l'émetteur.

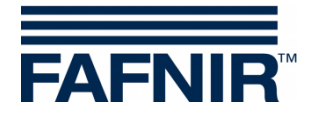

## 4 Fonctions

## 4.1 Date et heure

Fenêtre principale -> Champ d'affichage de la date et de l'heure

La date et l'heure sont affichées dans ce champ d'affichage ; l'heure affichée ici est valable pour l'ensemble du système.

## 4.2 Messages du système

Fenêtre principale -> Champ d'affichage des messages système

Ce champ d'affichage indique l'état du système et des remarques sur l'utilisation des touches de fonction de la fenêtre principale.

L'état du système concerne la communication entre le module d'affichage et l'évaluation des mesures. Normalement, « État du système : OK » est affiché.

## 4.3 Logo FAFNIR

Fenêtre principale -> Logo FAFNIR

En cliquant sur le « Logo FAFNIR », les informations sur l'état du logiciel et les coordonnées de FAFNIR GmbH sont affichées.

## 4.4 Rapport quotidien et livraisons par e-mail

Si la fonction a été activée, un rapport journalier est créé à l'heure programmée (heure du journal). Le rapport journalier est envoyé par e-mail aux destinataires définis à cet effet, à condition que l'envoi d'e-mail ait également été activé (voir Serveur SMTP).

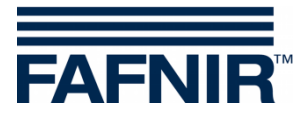

## 4.5 Fonctions du système

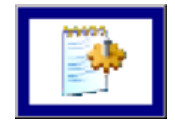

Fenêtre principale -> Fonctions du système

Après avoir cliqué sur la touche « Fonctions du système », une nouvelle fenêtre s'ouvre pour la sélection de certaines fonctions :

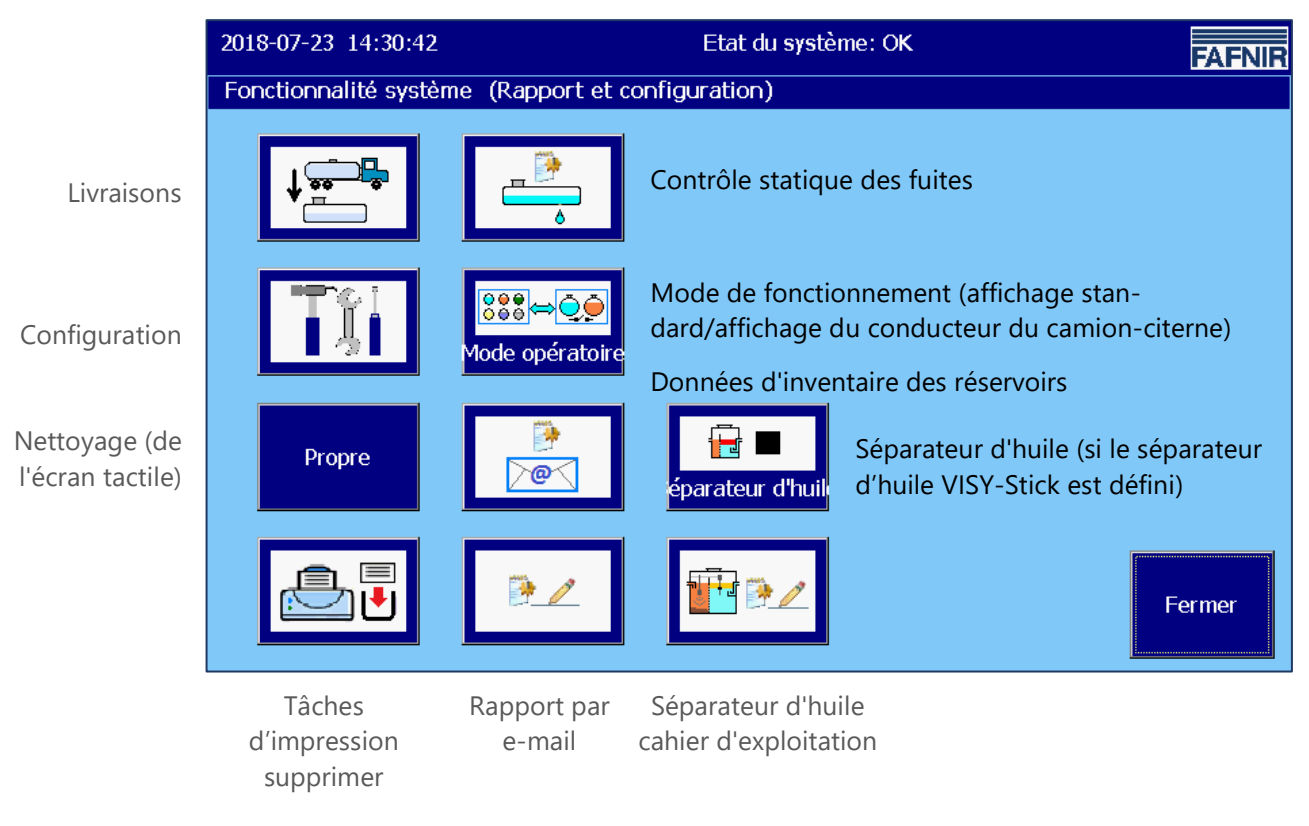

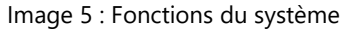

#### 4.5.1 Touche de fonction « Livraisons »

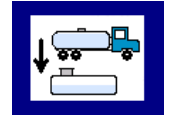

Fenêtre principale -> Fonctions du système -> Livraisons

Après avoir cliqué sur la touche « Livraisons », les valeurs du mois en cours sont affichées. Le mois est visible en cliquant sur la « touche mois ».

Avec les touches fléchées +/-, l'utilisateur peut sélectionner un autre mois et mettre à jour le champ liste en appuyant sur la touche « mois ».

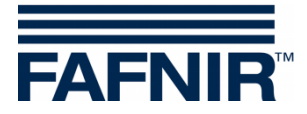

| 2018-07-23 14:33:58 |    |           | Etat | du système: OK |    | FAFN      | IR |
|---------------------|----|-----------|------|----------------|----|-----------|----|
| Livraisons          |    |           |      |                |    |           |    |
| Mai 2018            |    |           |      |                |    | +         |    |
| Date début          | Rr | Produit   |      | Volume TC/Ltr  | Vo | olume/Ltr |    |
| 2018-05-25 10:45:05 | 3  | Diesel    |      | 23228,0        |    | 23204,0   |    |
| 2018-05-25 10:12:15 | 3  | Diesel    |      | 13941,0        |    | 13927,0   |    |
| 2018-05-25 10:10:47 | 2  | Super E10 |      | 22872,1        |    | 22811,5   |    |
| 2018-05-25 10:09:16 | 1  | Super E5  |      | 24270,5        |    | 24177,3   |    |
| 2018-05-24 15:59:36 | 3  | Diesel    |      | 23443,0        |    | 23418,9   |    |
| 2018-05-24 15:58:39 | 2  | Super E10 |      | 23509,3        |    | 23447,0   |    |
| 2018-05-24 15:58:02 | 1  | Super E5  |      | 23051,0        |    | 22962,5   |    |
| 2018-05-24 15:28:25 | 3  | Diesel    |      | 21929,0        |    | 21906,5   |    |
| 2018-05-24 15:27:29 | 2  | Super E10 |      | 23509,3        |    | 23447,0   |    |
| 2018-05-24 15:25:51 | 1  | Super E5  |      | 24917,8        |    | 24822,1   |    |
| 2010 05 22 12.41.00 | 2  | Diocol    |      | 22612.0        |    | 22200 2   |    |
|                     | 7  | Détails   |      |                |    | Fermer    |    |

Image 6 : Livraisons

Le système affiche la liste suivante pour chaque livraison : Début de livraison, raccordement de l'émetteur/numéro de réservoir, nom du produit, volume du produit en litres (non / température compensée).

Les détails des livraisons individuelles peuvent être sélectionnés à l'aide des touches fléchées haut/bas et récupérés à l'aide de la touche « Détails ».

#### Détails de la livraison

Les valeurs suivantes sont enregistrées pour chaque livraison : Raccordement du capteur de la valeur mesurée/numéro du réservoir, nom du produit, heure (début, fin), volume de remplissage (début, arrêt, volume de livraison, température compensée/non compensée), température du produit (début, arrêt, différence), niveau de remplissage du produit (début, arrêt, différence), niveau d'eau (début, arrêt, différence).

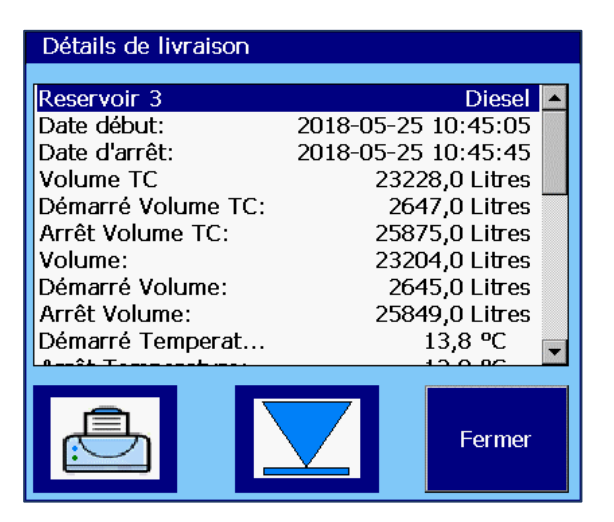

Image 7 : Détails de la livraison

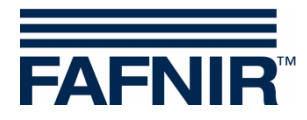

### 4.5.2 Touche de fonction « Configuration »

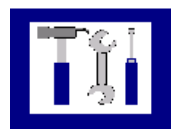

Fenêtre principale -> Fonctions du système -> Configuration

Cliquer sur la touche « Configuration » pour ouvrir le menu de configurations. Pour des raisons de sécurité, les fonctions proposées ici sont protégées par un mot de passe. Pour la configuration de VISY-SoftView, voir la documentation technique.

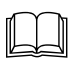

VISY-SoftView Administrator, réf. n° 350145

#### 4.5.3 Touche de fonction « Détection Statique des Fuites » (DSF)

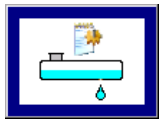

Fenêtre principale -> Fonctions du système -> Détection stat. des fuites

Cliquer sur la touche « Détection stat. des fuites » pour afficher les valeurs du mois en cours. Le mois est visible en cliquant sur la « touche mois ».

Avec les touches fléchées +/-, l'utilisateur peut sélectionner un autre mois et mettre à jour le champ liste en appuyant sur la touche « mois ».

| 2018-07-23 15:26:55                       |          | Etat du système: OK - Séparateur d'huile-Maintenance |                    |                  |  |  |
|-------------------------------------------|----------|------------------------------------------------------|--------------------|------------------|--|--|
| Rapport de la détection statique de fuite |          |                                                      |                    |                  |  |  |
| Mai 2018                                  |          |                                                      |                    |                  |  |  |
| Date début                                | Rr       | Produit                                              | Vol. TC départ/Ltr | Différence/Ltr 🔺 |  |  |
| 2018-05-25 11:01:03                       | 3        | Diesel                                               | 19642,0            | -,-              |  |  |
| 2018-05-25 11:01:03                       | 2        | Super E10                                            | 13175,4            | -,               |  |  |
| 2018-05-25 11:01:03                       | 1        | Super E5                                             | 22203,9            | -,-              |  |  |
| 2018-05-25 07:32:21                       | 3        | Diesel                                               | 19626,5            | 0,0              |  |  |
| 2018-05-25 07:32:21                       | 2        | Super E10                                            | 13175,4            | 0,0              |  |  |
| 2018-05-25 07:32:21                       | 1        | Super E5                                             | 22203,9            | -795,6           |  |  |
| 2018-05-24 16:36:58                       | 3        | Diesel                                               | 19626,5            | 0,0              |  |  |
| 2018-05-24 16:36:58                       | 2        | Super E10                                            | 13175,4            | 0,0              |  |  |
| 2018-05-24 16:36:58                       | 1        | Super E5                                             | 22203,9            | 0,0              |  |  |
| 2018-05-24 11:54:50                       | 3        | Diesel                                               | 19626,5            | 0,0              |  |  |
| 2010 05 24 11.54.50                       | <u> </u> | Cupor E10                                            | 12175 /            |                  |  |  |
|                                           | 7        | Détails                                              |                    | Fermer           |  |  |

Image 8 : Détection statique des fuites

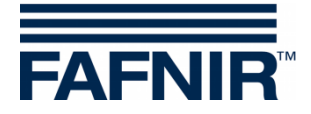

Pour chaque DSF, les éléments suivants sont affichés : Début du DSF, raccordement du capteur de la valeur mesurée / numéro de réservoir, volume de départ TC (volume du produit TC au début du DSF), différence (volume d'arrêt TC moins volume de départ TC).

Les détails de chaque DSF peuvent être sélectionnés à l'aide des touches fléchées vers le haut et vers le bas et récupérés à l'aide de la touche « Détails ».

Cliquer sur la touche « Impression » pour imprimer la liste de DSF de tous les réservoirs.

#### Détails du DSF

Détails

Fonctions du système -> Détection statique des fuites -> Détails

Cliquer sur la touche « Détails », pour afficher les valeurs suivantes du DSF pour le réservoir sélectionné : Raccordement du capteur de la valeur mesurée/numéro du réservoir, nom du produit, heure (début, fin, durée), volume TC (début, arrêt, différence), niveau de remplissage du produit (début, arrêt, différence), niveau d'eau (début, arrêt, différence).

| Statique Détect. de fui | te Détails          |
|-------------------------|---------------------|
| -                       |                     |
| Reservoir 1             | Super E5 📥          |
| Date début:             | 2018-05-25 07:32:21 |
| Date d'arrêt:           | 2018-05-25 09:33:58 |
| Durée:                  | 02:01:37            |
| Diff.Vol. TC:           | -795,6 Liter        |
| Démarré Volume TC:      | 22203,9 Liter       |
| Arrêt Volume TC:        | 21408,3 Liter 🚽     |
| Diff. Niveau du pro     | -63,2 mm            |
| Démarré Niveau du       | 2005,1 mm           |
| Arrêt Niveau du pr      | 1941,9 mm 🧉         |
| Diff Terretory          |                     |
|                         | Fermer              |

Image 9 : Détection statique des fuites, détails

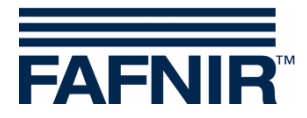

#### Impression des détails du Détection statique des fuites

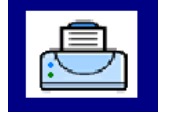

Cliquer sur la touche « Impression », pour imprimer les détails du Détection statique des fuites du réservoir sélectionné.

| Détect.stat.des fuites : 18/07/2011 18:1 | L 2 |
|------------------------------------------|-----|
| Réservoir 3 Super E                      | 5   |
| Date de début : 18/07/2011 13:20:3       | 7   |
| Date de fin : 18/07/2011 15:21:2         | 8   |
| Durée : 02:00:5                          | 1   |
| Différence de volume TC : 0,0 litre      | s   |
| Volume de départ TC : 104485,6 litre     | s   |
| Volume d'arrêt TC : 104485,6 litre       | s   |
| Différence du niveau du produit : 0,0 m  | m   |
| Niveau du produit au début : 1292,6 m    | m   |
| Niveau du produit à l'arrêt : 1292,6 m   | m   |
| Différence de température : 0,0 °        | С   |
| Température de départ : 13,8 °           | С   |
| Température d'arrêt : 13,8 °             | С   |
| Différence du niveau d'eau : 0,0 m       | m   |
| Niveau d'eau au départ : 0,0 m           | m   |
| Niveau d'eau à l'arrêt : 0,0 m           | m   |
|                                          |     |

#### Affichage du Détection statique des fuites incomplet

Si le Détection statique des fuites n'est pas terminé, le message « Détection en cours » est affiché et les valeurs du Détection correspondantes sont affichées avec « -,-,- ».

| Statique Détect. de fuite Détails |                     |   |  |  |  |  |
|-----------------------------------|---------------------|---|--|--|--|--|
| Reservoir 3                       | Diesel              |   |  |  |  |  |
| Date début:                       | 2018-05-30 11:42:03 |   |  |  |  |  |
| Date d'arrêt:                     | Test en cours       |   |  |  |  |  |
| Durée:                            | ::                  |   |  |  |  |  |
| Diff.Vol. TC:                     | -,- Litres          |   |  |  |  |  |
| Démarré Volume TC:                | 19642,0 Litres      |   |  |  |  |  |
| Arrêt Volume TC:                  | -,- Litres          |   |  |  |  |  |
| Diff. Niveau du pro               | -,- mm              |   |  |  |  |  |
| Démarré Niveau du                 | 1806,3 mm           |   |  |  |  |  |
| Arrêt Niveau du pr                | -,- mm              | - |  |  |  |  |
|                                   | <u></u>             |   |  |  |  |  |
|                                   | Fermer              |   |  |  |  |  |

Image 10 : Détection statique des fuites incomplet

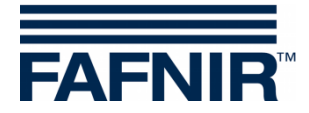

# 4.5.4 Touche de fonction « Détection statique des fuites pour un seul réservoir »

Dans la fenêtre « Détails du réservoir », le Détection statique des fuites pour un seul réservoir peut être affiché.

| 2018-07-23 14:21:0                                                                        | 5                                                                                |                                                                                  | Etat du systèr                                | ne: O <b>K</b> | FAFNIR |
|-------------------------------------------------------------------------------------------|----------------------------------------------------------------------------------|----------------------------------------------------------------------------------|-----------------------------------------------|----------------|--------|
|                                                                                           |                                                                                  | Dét                                                                              | ails réservoir                                |                |        |
| 1: Super E5                                                                               | <u>Valeurs Co</u><br>Volume no<br>Capacité:<br>Volume de<br>Produit:<br>Temperat | <u>infig. reservoir:</u><br>∞minal: 3<br>2:<br>e sécurité:<br>Su<br>ure comp.: 1 | 0000 L<br>9100 L<br>900 L<br>per E5<br>5,0 °C | <u>ALARMES</u> |        |
| Valeurs de mesure:Volume:2Volume TC:22Creux:6Niveau:2Temperature:Niveau de l'eau:Densité: | 2118,7 L<br>2203,9 L<br>6981,3 L<br>2005,1 mm<br>11,8 °C<br>0,0 mm<br>876,5 g/L  |                                                                                  | •                                             |                |        |
| Densité TC:<br>Densité Temp.:<br>Densité puisard:<br>Densité TC puisard:                  | 873,1 g/L<br>11,8 ℃<br>895,0 g/L<br>891,5 g/L                                    |                                                                                  |                                               | ↓              | Fermer |

Image 11 : Détection statique des fuites, appel de chaque réservoir

#### Seules les entrées de ce réservoir sont listées et imprimées.

| 2018-07-24 10:02:34                                      | 4 Etat du système: OK |         |                    |                |  |  |
|----------------------------------------------------------|-----------------------|---------|--------------------|----------------|--|--|
| Rapport de la détection statique de fuite de Reservoir 3 |                       |         |                    |                |  |  |
| Mai 2018: Appuyez ici pour afficher                      |                       |         |                    |                |  |  |
| Date début                                               | Rr                    | Produit | Vol. TC départ/Ltr | Différence/Ltr |  |  |
| 2018-05-25 11:01:03                                      | 3                     | Diesel  | 19642,0            | -,-            |  |  |
| 2018-05-25 07:32:21                                      | 3                     | Diesel  | 19626,5            | 0,0            |  |  |
| 2018-05-24 16:36:58                                      | 3                     | Diesel  | 19626,5            | 0,0            |  |  |
| 2018-05-24 11:54:50                                      | 3                     | Diesel  | 19626,5            | 0,0            |  |  |
| 2018-05-24 08:00:34                                      | 3                     | Diesel  | 19626,5            | 0,0            |  |  |
| 2018-05-23 20:00:51                                      | 3                     | Diesel  | 19626,5            | 0,0            |  |  |
| 2018-05-23 13:49:21                                      | 3                     | Diesel  | 22203,9            | -795,6         |  |  |
| 2018-05-23 09:31:29                                      | 3                     | Diesel  | 19626,5            | 0,0            |  |  |
| 2018-05-22 15:36:03                                      | 3                     | Diesel  | 19626,5            | 0,0            |  |  |
| 2018-05-22 13:33:22                                      | 3                     | Diesel  | 19626,5            | 0,0 🚽          |  |  |
| 2010 05 14 00.22.22                                      |                       | Discol  | 10700 0            |                |  |  |
|                                                          | 7                     | Détails |                    | Fermer         |  |  |

Image 12 : Détection statique des fuites, liste déroulante de chaque réservoir

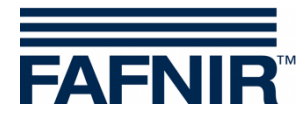

#### 4.5.5 Touche de fonction « Mode de fonctionnement »

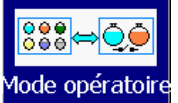

Fenêtre principale -> Fonctions du système -> Mode de fonctionnement

A l'aide du commutateur « Mode de fonctionnement », sélectionnez l'affichage « Standard » ou « Affichage CCC » (conducteur du camion-citerne).

Dans le mode de fonctionnement « Standard », un maximum de 8 réservoirs et séparateurs d'huile sont affichés dans une fenêtre ; dans le mode affichage CCC, un maximum de 2 réservoirs sont affichés. Si d'autres réservoirs sont configurés, vous pouvez passer aux autres affichages à l'aide de la touche de fonction « Réservoirs ».

La sélection du mode de fonctionnement est affichée en texte clair dans la fenêtre suivante et est active après confirmation.

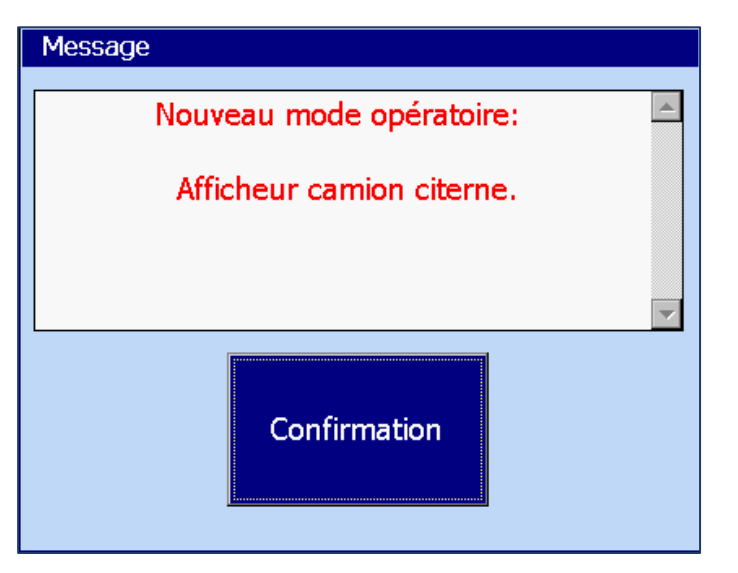

Image 13 : Fonctions du système - Mode de confirmation

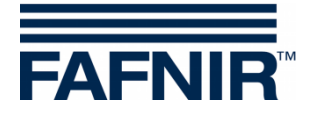

#### 4.5.6 Touche de fonction « Séparateur d'huile »

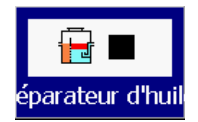

Fenêtre principale -> Fonctions du système -> Fonctionnement du séparateur d'huile

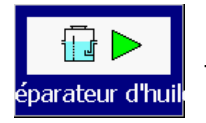

Fenêtre principale -> Fonctions du système -> Maintenance du séparateur d'huile

Avec cette touche de fonction, les séparateurs d'huile (SH) passent en mode fonctionnement ou en mode maintenance.

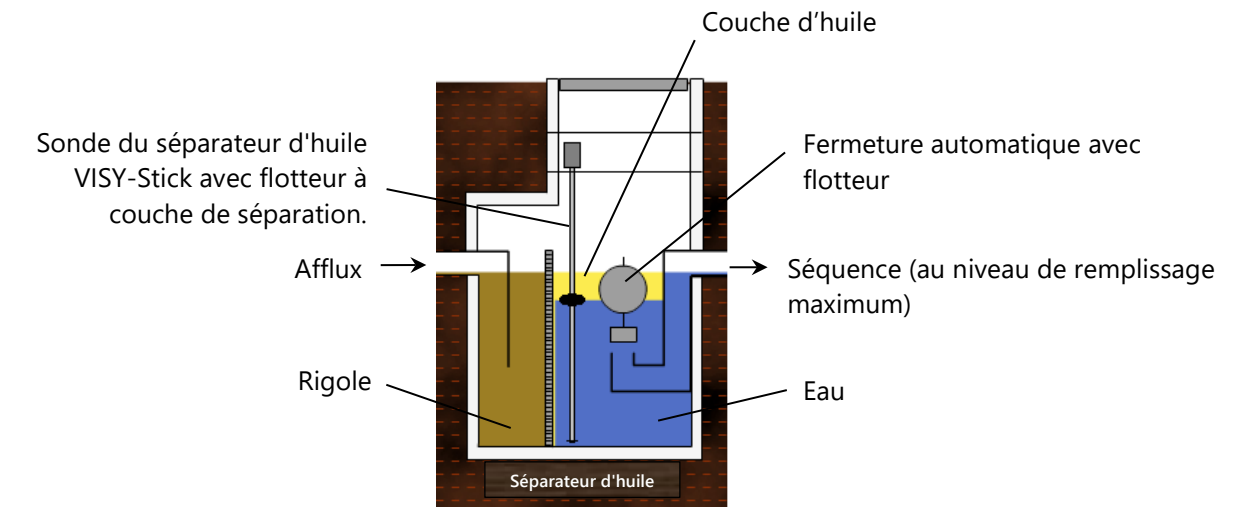

Image 14 : Séparateur d'huile avec sonde du séparateur d'huile VISY-Stick.

Pour plus de détails sur le séparateur d'huile avec VISY-SoftView, voir la documentation technique :

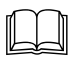

Séparateur d'huile VISY-SoftView, réf. n° : 350194

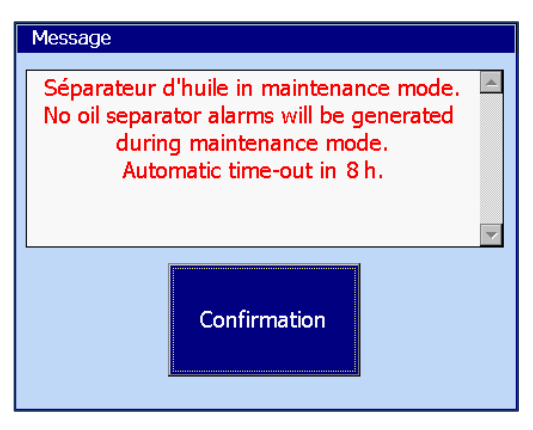

L'utilisateur est informé du passage du mode fonctionnement au mode maintenance ainsi que des alarmes.

Si la surveillance temporelle de l'état de maintenance a été activée, l'arrêt automatique est notifié (ici : Temps écoulé en 8 heures)

Image 15 : Message lorsque l'état de maintenance est activé

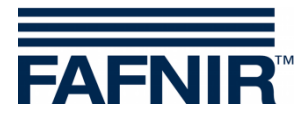

#### 4.5.7 Touche de fonction « Nettoyage »

Propre Fenêtre principale -> Fonctions du système -> Nettoyage

Cette fonction vous permet de nettoyer la surface de l'écran tactile pendant un certain temps (environ 15 secondes) sans déclencher d'autres fonctions. Pendant le temps de nettoyage, le deuxième compteur compte jusqu'à ce qu'un message final apparaisse (« Au revoir »).

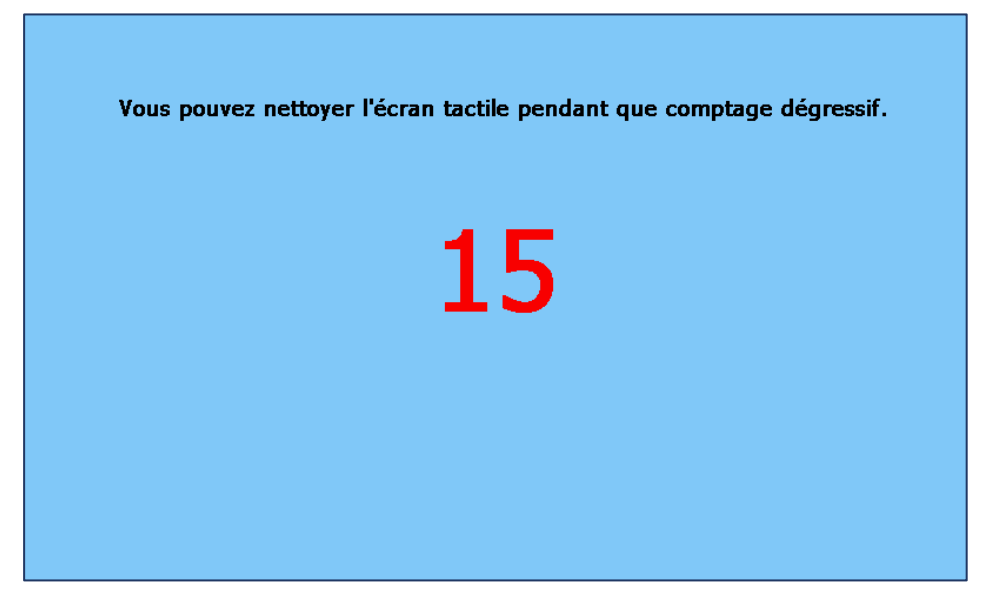

Image 16 : Nettoyage de l'écran, affichage du temps restant

#### 4.5.8 Touche de fonction « Supprimer la tâche d'impression »

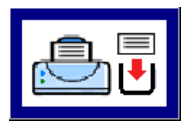

Fenêtre principale -> Fonctions du système -> Supprimer la tâche d'impression

Si possible, cette fonction annule les impressions en cours ; les tâches d'impression qui n'ont pas encore été exécutées sont supprimées.

Enfin, une courte remarque de l'exécution de la fonction est imprimée :

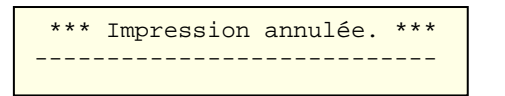

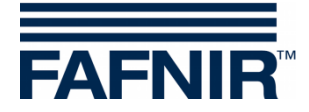

#### 4.5.9 Touche de fonction « Rapport par e-mail »

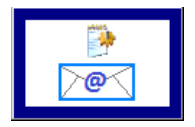

Fenêtre principale -> Fonctions du système -> Rapport par e-mail

Cliquer sur la touche « Rapport par e-mail » pour afficher une liste des e-mails d'alarme envoyés et non envoyés pour le mois en cours. Le mois est visible en cliquant sur la « touche mois ».

Avec les touches fléchées +/-, l'utilisateur peut sélectionner un autre mois et mettre à jour le champ liste en appuyant sur la touche « mois ».

L'exemple montre un processus pour « Réservoir 1 » qui n'a réussi qu'après plusieurs tentatives de transmission. Le statut des e-mails n'est réglé sur « OK » qu'après une transmission réussie.

| 2018-05-25 12:28:38 |              |    | Etat du système: OK |     |              | FAFNIR    |  |  |
|---------------------|--------------|----|---------------------|-----|--------------|-----------|--|--|
| Email Report        |              |    |                     |     |              |           |  |  |
|                     | Mai 2018     |    |                     |     |              |           |  |  |
| Alarme Date début   | Dispositif   | R. | Sending Attempt     | Cd. | Message      | <b>▲</b>  |  |  |
| 2018-05-25 12:20:01 | Dispenser S  | 2  | -                   |     |              |           |  |  |
| 2018-05-25 12:19:41 | Manhole Sump | 2  | -                   |     |              |           |  |  |
| 2018-05-25 12:19:13 | Reservoir    | 1  | 2018-05-25 10:26:46 | 0   | OK           |           |  |  |
| 2018-05-25 12:18:57 | Reservoir    | 1  | 2018-05-25 12:23:14 | 12  | Connection 1 | failed. A |  |  |
| 2018-05-25 10:44:48 | Reservoir    | 3  | 2018-05-25 10:45:03 | 0   | OK           |           |  |  |
| 2018-05-25 10:14:38 | Séparateur   | 1  | 2018-05-25 10:28:50 | 0   | OK           |           |  |  |
| 2018-05-25 10:13:49 | Reservoir    | 3  | 2018-05-25 10:24:37 | 0   | OK           |           |  |  |
| 2018-05-25 10:13:21 | Reservoir    | 3  | 2018-05-25 10:20:41 | 0   | OK           |           |  |  |
| 2018-05-25 10:10:04 | Reservoir    | 1  | 2018-05-25 10:16:46 | 0   | OK           |           |  |  |
| 2018-05-25 10:09:02 | Reservoir    | 1  | 2018-05-25 10:12:09 | 0   | OK           | -         |  |  |
| 2010 05 25 00.50.00 | Docorvoir    | 2  | 2010 05 25 10.02.20 | 0   |              |           |  |  |
|                     | Détails      |    |                     |     |              | Fermer    |  |  |

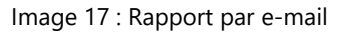

| Email Rapport Détails                                                   |                                                       |
|-------------------------------------------------------------------------|-------------------------------------------------------|
| Reservoir<br>Alarme Date début:<br>Sending Attempt:<br>Cd.:<br>Message: | 1<br>2018-07-04 14:04:39<br>2018-07-04 14:07:26<br>11 |
| Error in DNS resolution                                                 |                                                       |
|                                                                         | Fermer                                                |

Image 18 : Détails du rapport par e-mail

Un code est émis pour réparer les e-mails non envoyés :

#### Détails, tentative d'envoi échouée

L'exemple montre les détails d'une tentative de transmission échouée.

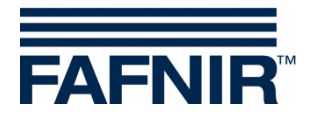

#### 4.5.10 Touche de fonction « Cahier d'exploitation du séparateur d'huile »

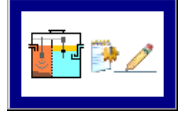

Fenêtre principale -> Fonctions du système -> Cahier d'exploitation du séparateur d'huile

Cette fonction est utilisée pour la documentation automatique de la fonction de séparateur d'huile. Les fonctions suivantes sont possibles : Affichage du cahier d'exploitation du séparateur d'huile, des entrées dans le cahier d'exploitation du séparateur d'huile et exportation des données.

Pour une description détaillée, voir la documentation technique :

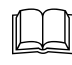

Séparateur d'huile VISY-SoftView, réf. n° : 350194.

#### 4.5.11 Touche de fonction « Données d'inventaire des réservoirs »

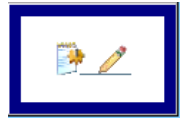

Fenêtre principale -> Fonctions du système -> Données d'inventaire des réservoirs

Cette fonction vous permet d'afficher les données d'inventaire des réservoirs sélectionnés individuellement ou de tous les réservoirs pour des mois en particulier. Pour sélectionner tous les réservoirs, vous pouvez utiliser la touche de sélection rapide, qui commute cycliquement entre les réservoirs « disponibles » (sélectionnés), « tous » ou « aucun ». Les couleurs de fond des touches année et mois indiquent si des enregistrements existent pour la période correspondante (bleu/vert : enregistrements disponibles, en gris : aucun enregistrement disponible).

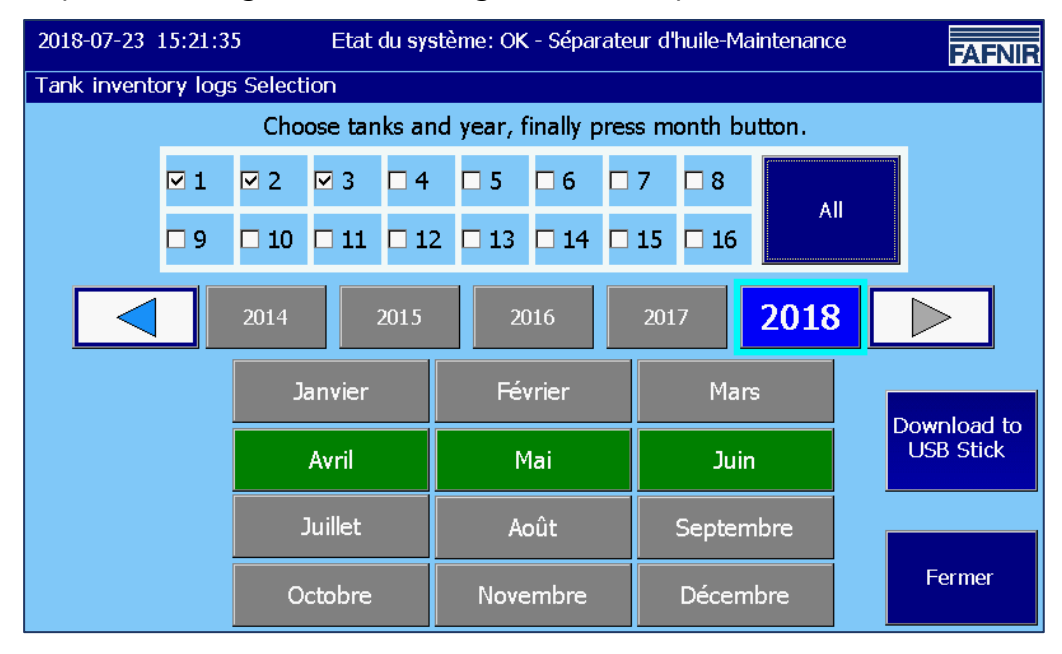

Image 19 : Données d'inventaire des réservoirs - Sélection

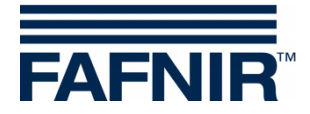

Cliquer sur la touche mois, pour créer et afficher le rapport d'inventaire des réservoirs. Les paramètres les plus importants sont affichés dans l'aperçu.

| 2018-07-24 10:50:49 |    |           | Etat du systè | eme: OK |       |         | FAFNI  | R   |
|---------------------|----|-----------|---------------|---------|-------|---------|--------|-----|
| Tank inventory logs |    |           |               |         |       |         |        |     |
| Mai 2018            |    |           |               |         |       |         | +      |     |
| Date                | Rr | Produit   | Volume/Ltr    | Niveau  | T./⁰C | Watr/mm | Alrm . | •   |
| 2018-05-24 23:00:01 | 1  | Super E5  | 22118,7       | 2005,1  | 11,8  | 28,0    | -      |     |
| 2018-05-24 23:00:01 | 2  | Super E10 | 13140,5       | 1805,1  | 12,8  | 33,0    | -      |     |
| 2018-05-24 23:00:01 | 3  | Diesel    | 19606,3       | 1805,1  | 13,8  | 33,0    | -      |     |
| 2018-05-24 22:00:04 | 1  | Super E5  | 22118,7       | 2005,1  | 11,8  | 28,0    | -      |     |
| 2018-05-24 22:00:04 | 2  | Super E10 | 13140,5       | 1805,1  | 12,8  | 33,0    | -      |     |
| 2018-05-24 22:00:04 | 3  | Diesel    | 19606,3       | 1805,1  | 13,8  | 33,0    | -      |     |
| 2018-05-24 21:00:04 | 1  | Super E5  | 22118,7       | 2005,1  | 11,8  | 28,0    | -      |     |
| 2018-05-24 21:00:04 | 2  | Super E10 | 13140,5       | 1805,1  | 12,8  | 33,0    | -      |     |
| 2018-05-24 21:00:04 | 3  | Diesel    | 19606,3       | 1805,1  | 13,8  | 33,0    | -      |     |
| 2018-05-24 20:00:01 | 1  | Super E5  | 22118,7       | 2005,1  | 11,8  | 28,0    |        | -   |
| 2018 05 24 20.00.01 | ാ  | Cupor E10 | 12140 5       | 1005 1  | 100   | 22.0    |        | · · |
|                     |    |           | Détails       |         |       |         | Fermer |     |

Image 20 : Données d'inventaire des réservoirs - Aperçu

Les entrées individuelles peuvent être sélectionnées à l'aide des touches fléchées ou du curseur latéral et en cliquant sur la ligne.

#### Affichage détaillé

Cliquer sur la touche « Détails » ou double cliquer sur la ligne sélectionnée pour ouvrir un affichage détaillé.

| 2018-07-23 15:22:48                                                                                                    | Etat du systè                                                                                                    | ème: OK - Séparateur d'huil                                                                                                    | e-Maintenance                                                                                                    |
|----------------------------------------------------------------------------------------------------|----------------------------------------------------------------------------------------------------|----------------------------------------------------------------------------------------------------|----------------------------------------------------------------------------------------------------|
|                                                                                                    | Tar                                                                                                    | <mark>nk in</mark> Tank inventory log                                                                                                    | ıs, Détails                                                                                                    |
| Date                                                                                                    | Rr Produit                                                                                                    | M Reservoir 1<br>Date:<br>Volume:<br>Volume TC:                                                                                                    | Super E5  2018-05-24 23:00:01 22118,7 Litres 22203,9 Litres                                                                       |
| 2018-05-24 23:00:01<br>2018-05-24 23:00:01<br>2018-05-24 23:00:01<br>2018-05-24 22:00:04<br>2018-05-24 22:00:04<br>2018-05-24 22:00:04<br>2018-05-24 21:00:04<br>2018-05-24 21:00:04<br>2018-05-24 20:00:01<br>2018-05-24 20:00:01 | 1 Super E5<br>2 Super E10<br>3 Diesel<br>1 Super E5<br>2 Super E10<br>3 Diesel<br>1 Super E5<br>2 Super E10<br>3 Diesel<br>1 Super E5<br>2 Super E10 | Niveau:<br>Creux:<br>Temperature:<br>Niveau de l'eau:<br>Mass:<br>Densité:<br>Densité TC:<br>Densité puisard:<br>Densité TC puisa<br>Densité Temp.:<br>Etat de la sonde | 2005,1 mm<br>6981,3 Litres<br>11,8 °C<br>28,0 mm<br>19387,0 kg<br>876,5 g/L<br>873,1 g/L<br>0,0 g/L<br>0,0 g/L<br>11,8 °C<br>∩K ▼ |
|                                                                                                    |                                                                                                    | Détail                                                                                                    | Fermer                                                                                                    |

Image 21 : Données d'inventaire des réservoirs - Détails

Les détails de l'inventaire des réservoirs peuvent également être imprimés.

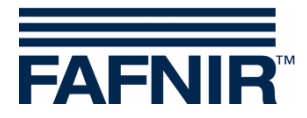

#### Impression des données d'inventaire des réservoirs, détails

\_\_\_\_\_ Station FAFNIR de Hambourg Dét. de l'inv.rés. 25/05/2018 17:03 Réservoir 2 Super E5 Volumes : 25/05/2018 12:00:03 22118,7 litres Volumes TC : 22203,9 litres Niveau du produit : 2005,1 mm Espace libre : 6981,3 litres Température : 11,8 °C Eau : 28,0 mm Poids : 19387,0 kg Densité: 876,5 g/L Densité TC : 873,1 g/L Densité des marais : 0,0 g/L Densité des marais TC : 0,0 g/L Température de densité : 11,8 °C État de la sonde : OK Alarme : Non Sans fil : Non Âge des données : 0 s Batterie RF : 0 Intensité du champ RF : 0 Livraison d'entrée : Non Dernière livraison d'entrée : -\_\_\_\_\_

Date et heure de l'impression

Date et heure de l'enregistrement

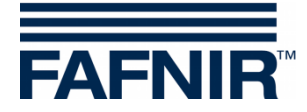

#### 4.6 Alarmes

Les rapports et les alarmes peuvent être envoyés par e-mail si ces fonctions ont été configurées dans le menu de configuration « Serveur SMTP » et « Options du système », voir la documentation technique : VISY-SoftView Administrator, réf. n° 350145.

#### 4.6.1 Nouvelles alarmes

Les nouvelles alarmes sont affichées dans la fenêtre de dialogue d'alarme, en même temps qu'un signal d'alarme sonore est activé, le voyant d'alarme commence à clignoter et une impression est lancée.

L'impression automatique des alarmes peut être configurée.

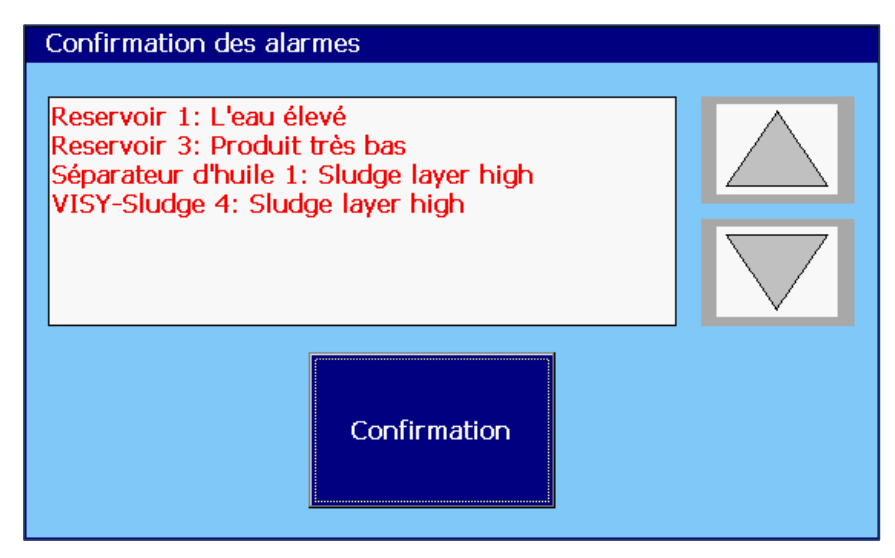

Image 22 : Confirmation des alarmes

Les nouvelles alarmes sont affichées dans la fenêtre de dialogue d'alarmes et doivent être confirmées. La touche « confirmer » est active pour toutes les alarmes affichées dans la fenêtre d'affichage. Utilisez les touches fléchées pour afficher le groupe d'alarmes suivant. Après avoir confirmé les alarmes, le signal sonore est désactivé, une impression automatique des alarmes confirmées est effectuée et les alarmes affichées sont supprimées de la fenêtre de dialogue.

```
Début de l'alarme 18/04/2011 17:28
Réservoir 9 Diesel
Alarme : Produit faible
Date de début : 18/04/2011 17:28:49
```

```
Alarme confirmée 18/04/2011 17:28
Réservoir 9 Diesel
Alarme : Produit faible
Date de début : 18/04/2011 17:28:49
Confirmé : 18/04/2011 17:28:57
```

Impression automatique sur des nouvelles alarmes et alarmes confirmées

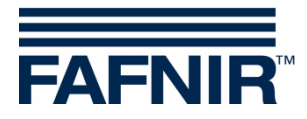

#### 4.6.2 Touche de fonction « Alarmes »

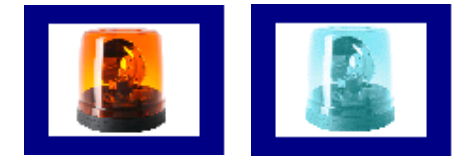

Fenêtre principale -> Alarmes

La couleur de la touche d'alarme indique si des alarmes sont présentes. Lorsque des alarmes sont présentes, le symbole de la lampe clignote en rouge, s'il n'y en a pas, le symbole de la lampe est bleu.

En cliquant sur la touche d'alarme, l'utilisateur peut sélectionner la source de l'alarme (capteurs d'environnement / capteurs de réservoir). Les alarmes actives d'une source d'alarmes sont marquées d'un trait de soulignement rouge.

| Choix de sonde/ type d'instrument |                    |  |
|-----------------------------------|--------------------|--|
| Environnement                     | Capteurs réservoir |  |
| Abar                              | ndonner            |  |
|                                   |                    |  |

Image 23 : Sélection de la source d'alarme

#### Capteurs de réservoir

Capteurs réservoir Fenêtre principale -> Alarmes -> Capteurs de réservoir

Cliquer sur la touche « Capteurs du réservoir », pour afficher toutes les alarmes du réservoir pour le mois en cours. Le mois est visible en cliquant sur la « touche mois ».

Avec les touches fléchées +/-, l'utilisateur peut sélectionner un autre mois et mettre à jour le champ liste en appuyant sur la touche « mois ».

Les alarmes en cours sont affichées en rouge sur fond jaune, les alarmes terminées en noir sur fond blanc.

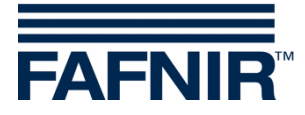

| 2018-07-24 11:31:39 |     | Eta       | it du système: OK     |   | FAFNIR   |
|---------------------|-----|-----------|-----------------------|---|----------|
|                     |     | Alarmes   | ; reservoir           |   |          |
| Juillet 2018        |     |           |                       | + |          |
| Date début          | Res | Produit   | Type d'alarme         |   | <b>_</b> |
| 2018-07-24 11:29:36 | 3   | Diesel    | Produit très bas      |   |          |
| 2018-07-24 11:29:25 | 1   | Super E5  | L'eau élevé           |   |          |
| 2018-07-23 14:12:52 | 1   | Super E5  | L'eau élevé           |   |          |
| 2018-07-23 14:10:05 | 1   | Super E5  | L'eau élevé           |   |          |
| 2018-07-04 14:34:07 | 3   | Diesel    | Produit bas           |   |          |
| 2018-07-04 14:33:57 | 1   | Super E5  | L'eau élevé           |   |          |
| 2018-07-04 14:11:53 | 3   | Diesel    | Produit très bas      |   |          |
| 2018-07-04 14:04:39 | 1   | Super E5  | L'eau élevé           |   |          |
| 2018-07-03 13:39:09 | 2   | Super E10 | Static Leak Detection |   |          |
| 2018-07-03 13:38:31 | 2   | Super E10 | Produit très bas      |   | -        |
| 2010 07 02 12:27:02 |     | Diocol    | فيملغ بيدما ا         |   |          |
|                     |     | Détails   |                       |   | Fermer   |

Image 24 : Aperçu des alarmes du réservoir

Les valeurs d'alarme suivantes sont affichées dans la liste des alarmes du réservoir : Heure de démarrage, réservoir, produit et type d'alarme. Les alarmes individuelles peuvent être sélectionnées à l'aide des touches fléchées (haut/bas) et affichées à l'aide de la touche « Détails ». Dans la vue détaillée, les valeurs Confirmation d'alarme et Correction d'alarme sont également affichées :

| Détails alarme                                                      |                                                                               |
|---------------------------------------------------------------------|-------------------------------------------------------------------------------|
| Reservoir 3<br>Alarme:<br>Date début:<br>Confirmé:<br>Date d'arrêt: | Diesel<br>Produit très bas<br>2018-07-24 11:29:36<br>2018-07-24 11:30:12<br>- |
|                                                                     | Fermer                                                                        |

Image 25 : Détails des alarmes du réservoir

(P

Dans le cas d'une alarme existante, aucune correction d'alarme (date de fin) ne peut encore être saisie ; dans ce cas, un trait "-" est affiché à la place de l'heure.

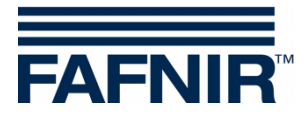

#### Capteurs d'environnement

Environnement Fenêtre principale -> Alarmes -> Capteurs d'environnement

En cliquant sur la touche « Capteurs d'environnement », toutes les alarmes d'environnement pour le mois en cours sont affichées. Le mois est visible en cliquant sur la « touche mois ».

Avec les touches fléchées +/-, l'utilisateur peut sélectionner un autre mois et mettre à jour le champ liste en appuyant sur la touche « mois ».

Les alarmes en cours sont affichées en rouge sur fond jaune, les alarmes terminées en noir sur fond blanc.

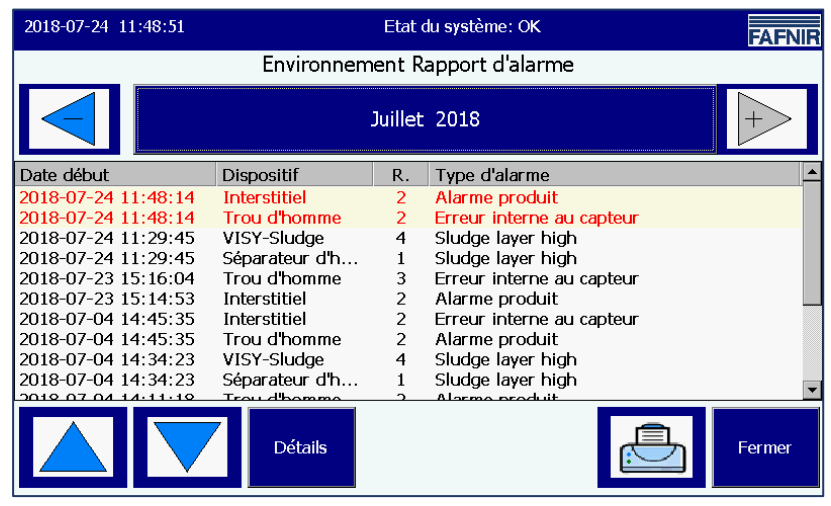

Image 26 : Aperçu des alarmes d'environnement

Les valeurs d'alarme suivantes sont affichées dans la liste des alarmes d'environnement :

Heure de démarrage, appareil, terminal (raccordement du capteur de la valeur mesurée) et type d'alarme. Les alarmes individuelles peuvent être sélectionnées à l'aide des touches fléchées (haut/bas) et affichées à l'aide de la touche « Détails ». Dans la vue détaillée, des informations supplémentaires en fonction de l'appareil ainsi que la confirmation d'alarme et la correction d'alarme sont affichées :

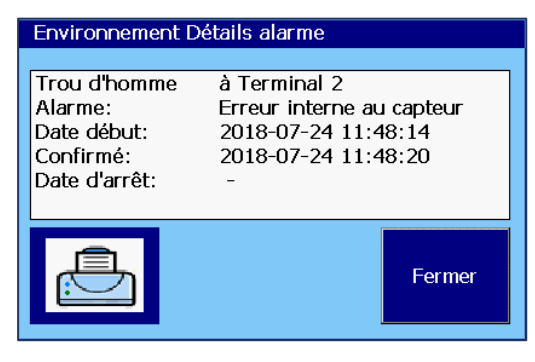

Image 27 : Détail des alarmes d'environnement

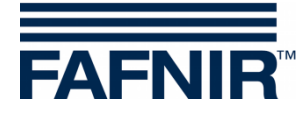

## 4.7 Capteurs d'environnement

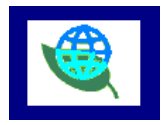

Fenêtre principale -> Capteurs d'environnement

Cliquer sur la touche « Capteurs d'environnement » pour afficher une vue d'ensemble de tous les types d'appareils. La couleur indique l'état des appareils : « Rouge » signifie que l'alarme est active, « vert » signifie que la fonction est normale, « gris » signifie non configuré.

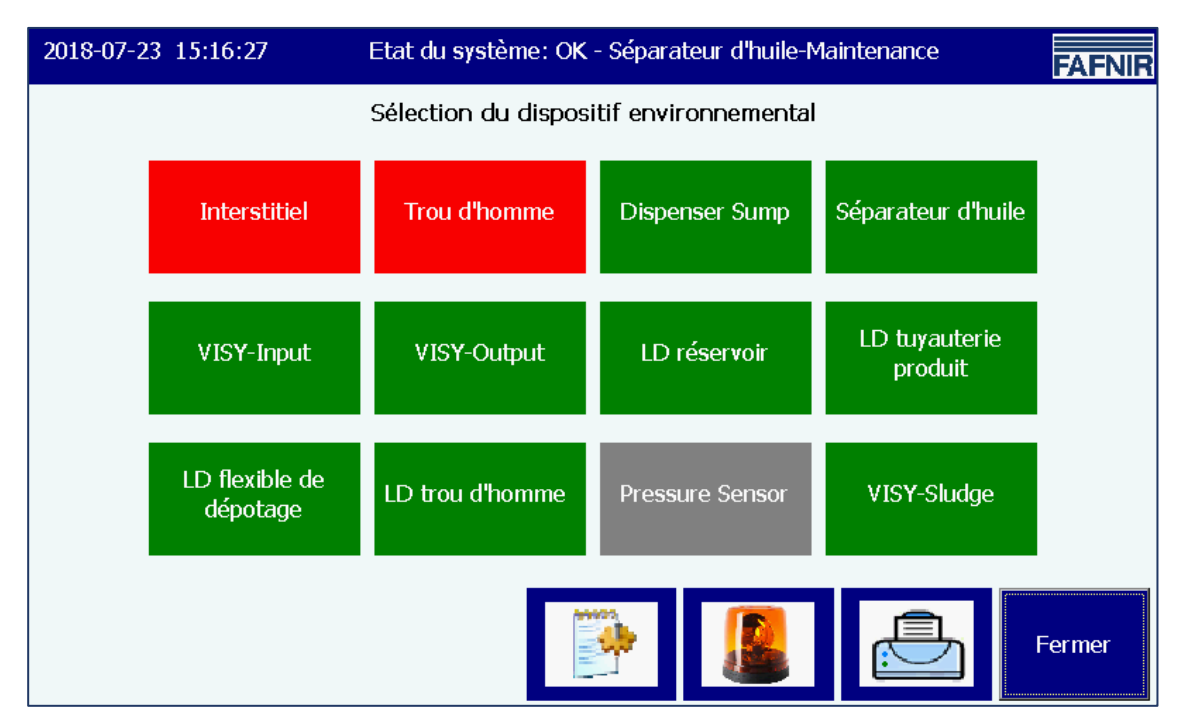

Image 28 : Aperçu des capteurs d'environnement (types d'appareils)

La vue d'ensemble est continuellement mise à jour et montre l'état actuel des appareils. Les types suivants peuvent être configurés :

| Type d'appareil                 | Désignation                       | Description                                             |
|---------------------------------|-----------------------------------|---------------------------------------------------------|
| Interstitial                    | VISY-Stick/Reed Interstitial      | Dispositif de surveillance de réservoirs à double paroi |
| Trou d'homme                    | VISY-Stick/Reed Sump Manhole      | Dispositif de surveillance du carter<br>d'homme         |
| Distributeur du<br>trou d'homme | VISY-Stick/Reed Sump<br>Dispenser | Dispositif de surveillance du carter de distribution    |
| Séparateur d'huile              | Séparateur d'huile                | Surveillance des séparateurs d'huile                    |
| VISY-Input                      | VISY-Input 8                      | Module d'entrée numérique à 8 canaux                    |
| VISY-Output                     | VISY-Output 8                     | Module de sortie relais à 8 canaux                      |

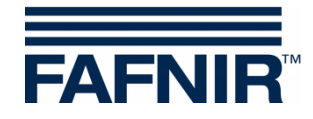

| Type d'appareil              | Désignation                                          | Description                                                                                                    |
|------------------------------|------------------------------------------------------|----------------------------------------------------------------------------------------------------|
| Réservoir LD                 | Détection de fuites pour les réservoirs              | Dispositif de détection des fuites de réservoirs.                                                               |
| Ligne de produits<br>LD      | Détection des fuites pour la ligne de produits       | Dispositif de détection des fuites des lignes de produits (du réservoir aux distributeurs).                     |
| Ligne de remplis-<br>sage LD | Détection des fuites dans la<br>ligne de remplissage | Dispositif de surveillance des fuites des lignes de remplissage (de l'armature de raccordement aux réservoirs). |
| Trou d'homme LD              | Détection des fuites dans les<br>puits               | Dispositif de surveillance des fuites des puits.                                                                |
| Détecteur de pression        | Détecteur de pression                                | Capteurs VPS-T et VPS-L pour surveillance de la pression dans les réservoirs                                    |
| Boue VISY                    | Boue VISY                                            | Dispositif de surveillance de la hauteur de<br>la couche de boue, par exemple dans les<br>séparateurs d'huile.  |

Cliquer sur un type spécifique pour afficher tous les périphériques de ce groupe. Dans l'image suivante, le type « Interstitial » a été sélectionné :

| 2018-07-23 15:15:25 | Etat du système: OK | - Séparateur d'huile-Mainte | enance FAFNIR |
|---------------------|---------------------|-----------------------------|---------------|
| Interstitiel        | Interstitiel        | Interstitiel                | Interstitiel  |
| 1                   | 2                   | 3                           | 4             |
| OK                  | Alarme              | OK                          | -             |
| Interstitiel        | Interstitiel        | Interstitiel                | Interstitiel  |
| 5                   | 6                   | 7                           | 8             |
| -                   | -                   | -                           | -             |
| Interstitiel        | Interstitiel        | Interstitiel                | Interstitiel  |
| 9                   | 10                  | 11                          | 12            |
| -                   | -                   | -                           | -             |
| Interstitiel        | Interstitiel        | Interstitiel                | Interstitiel  |
| 13                  | 14                  | 15                          | 16            |
| -                   | -                   | -                           | -             |
| <b>P</b>            |                     |                             |               |

Image 29 : Appareils du type « Interstitial »

Pour chaque appareil, les informations « Type d'appareil », « Connexion émetteur » et l'état « Fonctionnement normal/alarme/configuration » sont affichées.

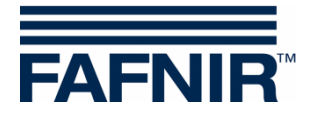

Cliquer sur un appareil spécifique, pour ouvrir l'affichage détaillé. Dans l'affichage suivant, le dispositif « Interstitial 2 » a été sélectionné dans l'état d'alarme alarme actif :

| 2018-07-24 11:50:03                                                          | Etat du système: OK    | FAFNIR |
|------------------------------------------------------------------------------|------------------------|--------|
|                                                                              | Interstitiel 2 Détails |        |
|                                                                              | Statut: ALARME         |        |
| Interstitiel<br>2<br>Alarme<br><u>Valeurs de mesure:</u><br>Niveau: 300,0 mm | Alarme produit         |        |
|                                                                              |                        | Fermer |

Image 30 : Détails Interstitial 2

Dans la vue détaillée, le type d'alarme et les valeurs mesurées associées sont également affichés. Les capteurs d'environnement ne fournissent pas tous des valeurs mesurées.

Pour les séparateurs d'huile basés sur VISY-Stick, d'autres paramètres de configuration et valeurs mesurées sont affichés.

| 2018-07-26 11:42:3       | 34 Etat                                                                                                   | du système: OK         | FAFNIR |
|--------------------------|----------------------------------------------------------------------------------------------------|------------------------|--------|
|                          | <u>Séparateur d'</u>                                                                                      | huile 1 Détails        |        |
|                          | Configuration des                                                                                         | Statut: OK             |        |
|                          | 1 Light fluid:<br>max. Niveau: 1400,0 mm<br>max. Volume: 1500,0 L<br>Sludge:<br>Alarm threshold: 350,0 mn | Monthly inspection due |        |
| <u>Valeurs de mesure</u> | <u>;;</u>                                                                                                 |                        |        |
| Light fl layer:          | 198,0 mm                                                                                                  |                        |        |
| Light fl volume:         | 495,0 Litres                                                                                              |                        |        |
| Light fl ullage:         | 1005,0 Litres                                                                                             |                        |        |
| Sludge layer:            | 150,0 mm                                                                                                  |                        | Fermer |

Image 31 : Séparateur d'huile à base de VISY-Stick, détails

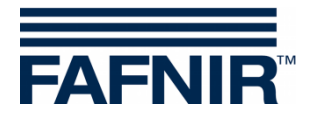

## 5 Image :

| Image 1 : Fenêtre principale - Mode « Standard » avec séparateur d'huile activé | 5  |
|---------------------------------------------------------------------------------|----|
| Image 2 : Fenêtre principale - Mode affichage du conducteur du camion-citerne   | 6  |
| Image 3: réservoir individuel dans la fenêtre principale                        | 7  |
| Image 4 : Détails du réservoir                                                  | 7  |
| Image 5 : Fonctions du système                                                  | 10 |
| Image 6 : Livraisons                                                            | 11 |
| Image 7 : Détails de la livraison                                               | 11 |
| Image 8 : Détection statique des fuites                                         | 12 |
| Image 9 : Détection statique des fuites, détails                                | 13 |
| Image 10 : Détection statique des fuites incomplet                              | 14 |
| Image 11 : Détection statique des fuites, appel de chaque réservoir             | 15 |
| Image 12 : Détection statique des fuites, liste déroulante de chaque réservoir  | 15 |
| Image 13 : Fonctions du système - Mode de confirmation                          | 16 |
| Image 14 : Séparateur d'huile avec sonde du séparateur d'huile VISY-Stick       | 17 |
| Image 15 : Message lorsque l'état de maintenance est activé                     | 17 |
| Image 16 : Nettoyage de l'écran, affichage du temps restant                     | 18 |
| Image 17 : Rapport par e-mail                                                   | 19 |
| Image 18 : Détails du rapport par e-mail                                        | 19 |
| Image 19 : Données d'inventaire des réservoirs - Sélection                      | 20 |
| Image 20 : Données d'inventaire des réservoirs - Aperçu                         | 21 |
| Image 21 : Données d'inventaire des réservoirs - Détails                        | 21 |
| Image 22 : Confirmation des alarmes                                             | 23 |
| Image 23 : Sélection de la source d'alarme                                      | 24 |
| Image 24 : Aperçu des alarmes du réservoir                                      | 25 |
| Image 25 : Détails des alarmes du réservoir                                     | 25 |
| Image 26 : Aperçu des alarmes d'environnement                                   | 26 |
| Image 27 : Détail des alarmes d'environnement                                   | 26 |
| Image 28 : Aperçu des capteurs d'environnement (types d'appareils)              | 27 |
| Image 29 : Appareils du type « Interstitial »                                   | 28 |
| Image 30 : Détails Interstitial 2                                               | 29 |
| Image 31 : Séparateur d'huile à base de VISY-Stick, détails                     | 29 |

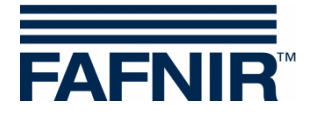

Page blanche

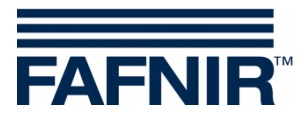

Page blanche

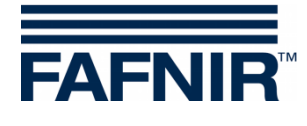

FAFNIR GmbH Schnackenburgallee 149 c 22525 Hamburg, Allemagne Tél. : +49 / 40 / 39 82 07–0 Fax : +49 / 40 / 390 63 39 E-mail : info@fafnir.de Web : www.fafnir.de